## MOVE AN ITEM

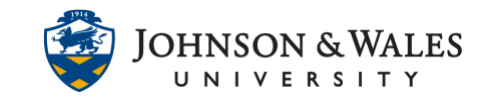

Items in ulearn can be moved from one area of a course to another or from one course to another. You can also <u>copy content items</u> from one course to another.

## Instructions

1. To move an item, **hover** over the item title to display the down arrow to the right of the item. Click the **down arrow** and select **Move** from the menu.

| Chapter PowerPoints          |
|------------------------------|
| ٥                            |
| Edit                         |
| Make Unavailable             |
| Adaptive Release             |
| Adaptive Release: Advanced   |
| Set Review Status(Disabled)  |
| Metadata                     |
| Statistics Tracking (On/Off) |
| User Progress                |
| Сору                         |
| Move                         |

2. On the Move page, under Destination, the current course will automatically be selected. If you wish to move the item to another ulearn course, open the drop down menu and **Select** a new course. If staying in the course, do not select a destination course, move onto the next step.

| DESTINATION                                   |                    |        |   |
|-----------------------------------------------|--------------------|--------|---|
| Destination Course                            | SOC1001: Sociology |        | • |
| Destination Folder                            |                    | Browse |   |
| Create links for items which cannot be copied | 💿 Yes 🔵 No         |        | - |

3. Browse to the Destination Folder of the Destination Course.

## MOVE AN ITEM

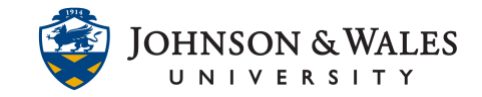

| DESTINATION                                      |                    |        |   |
|--------------------------------------------------|--------------------|--------|---|
| Destination Course                               | SOC1001: Sociology |        | • |
| Destination Folder                               |                    | Browse |   |
| Create links for items which<br>cannot be copied | 💿 Yes 🔵 No         |        |   |

When a window appears, click the area to move item(s) into.

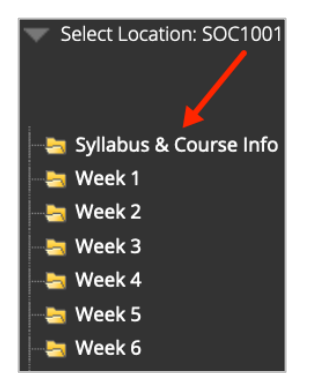

4. Click Submit.

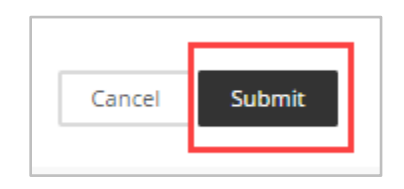

5. The item will now be located in the course and folder destination you selected.